# **Bill Calculation Warnings**

# **Billing Assistant Overview**

The Billing Assistant is used to correct errors and warnings found in the Bill Calculation. Highlight the zone currently being billed and click the Billing Assistant button.

| I Billing Process                                                                                                    |                                                                                                    |
|----------------------------------------------------------------------------------------------------|----------------------------------------------------------------------------------------------------|
| File Edit Options Functions Help                                                                                                    |                                                                                                    |
| s]  🗞   🔀                                                                                                    |                                                                                                    |
| Regular Billing         1         1         1         1         1         1         1         1         1         1         1         1         1         1         1         1         1         1         1         1         1         1         1         1         1         1         1         1         1         1         1         1         1         1         1         1         1         1         1         1         1         1         1         1         1         1         1         1         1         1         1         1         1         1         1 | Meter Read Input<br>Variable Rate Input<br>Handheld Retrieval<br>Meter Read Register<br>Bill Maintenance<br>Bill Calculation<br>Billing Assistant<br>Bill Printing<br>Billing Upgate |
| sheila.n                                                                                                    | посау                                                                                                    |

Display grids on the Errors tab and Warnings tab of the Billing Assistant program list each error or warning found and provide checkboxes to allow the user to track corrected problems.

This valuable tool not only displays the errors or warnings but also gives the user the tools to correct them. These tools can be accessed using the Allocation, Account, Bill, and S/O buttons at the bottom of the window.

|      | Billing        | Assista            | nt        |      |       |      |         |      |       |      |       |         |      |      |             |        |        | X |
|------|----------------|--------------------|-----------|------|-------|------|---------|------|-------|------|-------|---------|------|------|-------------|--------|--------|---|
| File | <u>E</u> dit ( | Options            | Help      |      |       |      |         |      |       |      |       |         |      |      |             |        |        |   |
| 5]   |                | )   <mark>%</mark> |           |      |       |      |         |      |       |      |       |         |      |      |             |        |        |   |
|      |                |                    |           |      |       |      |         |      |       |      |       |         |      |      |             |        |        | _ |
|      | Zone           |                    | 01-Cycl   | e 01 |       |      | -       |      | U     | ser  | ghous | e       | Date | 12/2 | 2/2004      | Time [ | 11:32  |   |
| E    | Errors   \     | Namings            | :   Lists |      |       |      |         |      |       |      |       |         |      |      |             |        |        | 1 |
|      |                | Account            | t#        |      |       |      |         |      | Descr | ipti | ion   |         |      |      |             | Corre  | cted 🔼 |   |
|      | 01-100         | 10-01              |           | 01   | Start | Date | Overlap | with | 00    |      |       | TABLE:  | 200- | 200  |             |        | 1      |   |
|      | 01-100         | 10-01              |           | 01   | Start | Date | Overlap | with | 00    |      |       | TABLE : | 400- | 600  |             |        | ]      |   |
|      |                |                    |           |      |       |      |         |      |       |      |       |         |      |      |             |        |        |   |
|      |                |                    |           |      |       |      |         |      |       |      |       |         |      |      |             |        |        |   |
|      |                |                    |           |      |       |      |         |      |       |      |       |         |      |      |             |        |        |   |
|      |                |                    |           |      |       |      |         |      |       |      |       |         |      |      |             |        |        |   |
|      |                |                    |           |      |       |      |         |      |       |      |       |         |      |      |             |        |        |   |
|      |                |                    |           |      |       |      |         |      |       |      |       |         |      |      |             |        |        |   |
|      |                |                    |           |      |       |      |         |      |       |      |       |         |      |      |             |        |        |   |
|      |                |                    |           |      |       |      |         |      |       |      |       |         |      |      |             |        |        |   |
|      |                |                    |           |      |       |      |         |      |       |      |       |         |      |      |             |        |        |   |
|      |                |                    |           |      |       |      |         |      |       |      |       |         |      |      |             |        |        |   |
|      |                |                    |           |      |       |      |         |      |       |      |       |         |      |      |             |        |        |   |
|      |                |                    |           |      |       |      |         |      |       |      |       |         |      |      |             |        |        |   |
|      | L              |                    |           |      |       |      |         |      |       |      |       |         |      |      |             |        |        |   |
|      |                |                    |           |      |       |      | Alloca  | tion | A     | ccou | nt    | Bi      | 1    |      | <u>s</u> /0 |        | Exit   |   |
|      |                |                    |           |      |       |      |         | g    | house |      |       |         |      |      |             |        |        |   |

**Allocation** – Reading Allocation informs the user of all current cycle read activity. Start dates and end dates are displayed for each occupant receiving a bill during the cycle. Further information includes activity during idle periods of the cycle. During such idle periods, consumption should be zero.

| Reading Allocation                                                                                                    |      |            |          |         |             |   |         |    |        | ×        |
|----------------------------------------------------------------------------------------------------|------|------------|----------|---------|-------------|---|---------|----|--------|----------|
| Account Number         02:1000         100 DAK ST           Reading Dates         9/29/2003         .         10/29/2003           200-200-01         400-400-02         200-201-03         . |      |            |          |         |             |   |         |    |        |          |
| Occupant                                                                                                    | Stat | Read Date  | Previous | Current | Consumption |   | Meter # | Me | ssages | <u>^</u> |
| 01-ASHLEY JUDD                                                                                                    | Act  | 9/29/2003  | 15       |         |             | В | 333A    |    |        |          |
|                                                                                                    |      | 10/29/2003 |          | 20      | 5           | Е | 333A    |    |        |          |
| <                                                                                                    |      |            |          |         |             |   |         |    |        | ~        |
| Service 200-200- Water Residential                                                                                                    |      |            |          |         |             |   |         |    |        |          |
|                                                                                                    |      |            |          |         |             |   |         |    | F      | inish    |

**Account** – Account Management can be used to research the start date or disconnect date. Meter and non-meter information can also be reviewed and corrected if needed.

**Bill** – Bill Maintenance can be used to correct current reads or previous reads in error. Individual account calculations can also be accessed from the Bill Maintenance tool.

**S/O** – The Service Order Console allows the user to complete outstanding service orders for the cycle. Outstanding service orders will appear as errors in the Bill Calculation and must be completed before bills can be printed.

Once all errors and warnings are corrected, click the Exit button to close the Billing Assistant.

The Bill Calculation program must be processed again to incorporate the error and warning corrections in the overall cycle billing.

Once the Bill Calculation has been completed with no errors and warnings have been minimized to acceptable levels, the user can print bills.

# **Bill Calculation Warning Listing**

#### *Idle service with consumption*

This warning means that there is a gap in service at the address. Either there is no active occupant at the address and the meter is being used, or service for the active occupant should be checked for a "Turn On" status.

If there is an active occupant at the address and the service is turned on, there may be consumption that is not being allocated correctly. To track down idle consumption, open the Billing Assistant and choose the Warnings tab. Highlight the account with idle consumption and click the Allocation button.

| I    | <b>Billing Assista</b>  | nt     |                                                                 | X         |
|------|-------------------------|--------|-----------------------------------------------------------------|-----------|
| File | e Edit Options          | Help   |                                                                 |           |
| 5)   | 💿   🔀                   |        |                                                                 |           |
|      | Zone<br>Errors Warnings | 04-ZON | IE #04                                                          | ime 10:07 |
|      |                         |        |                                                                 |           |
|      | Account<br>91-1400      | 1#     | Description                                                     |           |
|      | 95-0020                 |        | Idle Service w/Consumption 010-RES CONS: 2                      |           |
|      | 95-0760                 |        | Idle Service w/Consumption 010-RES CONS: 7                      |           |
|      | 88-1410-03              |        | Start Dt > 30 days past End Cycle Dt STATUS: A 11/02/2006 (Be   |           |
|      | 88-1410-04              |        | Start Dt > 30 days past End Cycle Dt STATUS: A $12/01/2006$ (Be |           |
|      | 88-9999-00              |        | Start Dt > 30 days past End Cycle Dt STATUS: A $9/29/2006$ (Be  |           |
|      | 95-0020-01              |        | Start Dt > 30 days past End Cycle Dt STATUS: D $12/11/2006$ (Be |           |
|      | 95-0020-02              |        | Start Dt > 30 days past End Cycle Dt STATUS: A $12/12/2006$ (Be |           |
|      | 85-0210-74              |        | Billed below minimum days (Cons > 0). TBL: 010-RES              |           |
|      | 87-2500-03              |        | Billed below minimum days (Cons > 0). TBL: 010-RES              |           |
|      | 88-2000-02              |        | Billed below minimum days (Cons > 0). TBL: 010-RES              |           |
|      | 91-1400-02              |        | Billed below minimum days (Cons > 0). TBL: 010-RES              |           |
|      | 91-2010-02              |        | Billed below minimum days (Cons > 0). TBL: 010-RES              |           |
|      | 92-1546-04              |        | Billed below minimum days (Cons > 0). TBL: 010-RES              |           |
|      | 95-1080-05              |        | Billed below minimum days (Cons > 0). TBL: 010-RES              |           |
|      | 95-1220-04              |        | Billed below minimum days (Cons > 0). TBL: 010-RES              |           |
| -    |                         |        |                                                                 |           |
|      |                         |        | Allocation Account Bill S/O                                     | S Exit    |
|      |                         |        | sheila.mccay,                                                   |           |

On this account, Derrell Herrell was billed for consumption of 340 to 341. His status is disconnect, and his disconnect date is 2/22/2006. The billing cycle is from 2/14/2006 through 3/14/2006. When the reads came back from the meter reader, the read on this meter was 345. Therefore, there are 4 units of idle consumption from 341 to 345.

| I Reading Alloca                              | ation                            |                  |           |          |         |             |   |         |                  | ×      |
|-----------------------------------------------|----------------------------------|------------------|-----------|----------|---------|-------------|---|---------|------------------|--------|
| Account Number<br>Reading Dates<br>010-RES-01 | 91-1400 4100<br>2/14/2006 . 3/14 | ) MAL(<br>1/2006 | DNE AVE.  |          |         |             |   |         |                  |        |
| 0                                             | )ccupant                         | Stat             | Read Date | Previous | Current | Consumption |   | Meter # | Messages         |        |
| 02-DERRELL HEP                                | RELL                             | Disc             | 2/14/2006 | 340      |         |             | В | 3087297 |                  |        |
|                                               |                                  |                  | 2/22/2006 |          | 341     | 1           |   | 3087297 |                  |        |
| 99-IDLE                                       |                                  | Idle             | 2/22/2006 | 341      |         |             |   | 3087297 |                  |        |
|                                               |                                  |                  | 3/14/2006 |          | 345     | 4           | Е | 3087297 | Idle Consumption |        |
|                                               |                                  |                  | 3/14/2006 |          |         | 0.0000      |   | *DMD*   |                  |        |
|                                               |                                  |                  |           |          |         |             |   |         |                  |        |
| Service 010-                                  | RES- RESIDENTIAL W               | ATER             |           |          |         |             |   |         |                  |        |
|                                               |                                  |                  |           |          |         |             |   |         |                  | Finish |

If Derrell Herrell should have been billed for all of the consumption, the consumption can be allocated to him by clicking the Bill button in the Billing Assistant program. Click the Bill button to open Bill Maintenance.

| I    | 🗓 Bill Maintenance 🛛 🛛 🔀                                                                                                    |       |                      |          |                                |                         |                       |                                    |                          |             |          |             |
|------|----------------------------------------------------------------------------------------------------|-------|----------------------|----------|--------------------------------|-------------------------|-----------------------|------------------------------------|--------------------------|-------------|----------|-------------|
| File | Edit                                                                                                    | Optio | ns Help              |          |                                |                         |                       |                                    |                          |             |          |             |
| 5]   |                                                                                                    | ? 🗉   | 2)                   |          |                                |                         |                       |                                    |                          |             |          |             |
| M    | Accour<br>Zone<br>fletered                                                                                                    | nt [  | 91-1400-02 🔊<br>04 🔒 | Distribu | Addre<br>Name<br>Readi<br>tion | ss [<br>h<br>ng Dates [ | 4<br>HERRE<br>2/14/20 | 100 MALON<br>LL, DERRELL<br>06 🗞 T | E AVE.<br>hru [3/14/2006 |             |          | Manual Bill |
|      | Serv/Tbl     010     RES     Description     RESIDENTIAL WATER     Status     On       Meter     Consumption     Consumption     Previous     340       Number     3087297     Image: Consumption     Meter     1       Scale     1.000     Tax     Consumption     Meter     1       Dials     4     Fuel Adj.     Note     Bill     1 |       |                      |          |                                |                         |                       |                                    |                          | 1           |          |             |
|      | Serv                                                                                                    | ты    | Description          |          | Meter #                        | Scale                   | Dials                 | Previous                           | Current                  | Consumption | Expected | Note 🗠      |
|      | 010 R                                                                                                    | RES   | RESIDENTIAL WAT      | ER       | 3087297                        | 1.000                   | 4                     | 340                                | 341                      | 1           | 8        |             |
|      |                                                                                                    |       | Demand               |          |                                | 1.000                   |                       |                                    | 0.0000                   | 0.0000      |          |             |
|      | Arrears Net Tax Returns Total                                                                                                    |       |                      |          |                                |                         |                       |                                    |                          |             |          |             |
| -    |                                                                                                    | 1     |                      |          | 1                              |                         |                       |                                    |                          | 1           |          |             |
|      | Alloca <u>t</u> io                                                                                                    | n     | Calculate            | Print    | <u>Þ</u>                       | deter                   | Accou                 | nt <u>R</u> ea                     | ading <u>E</u> sti       | mate        |          | S) Exit     |
|      |                                                                                                    |       |                      |          |                                | View                    |                       | sheila.mcc                         | ay.                      |             |          |             |

We can change Derrell Herrell's ending read to 345.

Since Derrell Herrell disconnected on 2/22/2006, we can change the read for 2/22/2006 to 345.

| I Bill Maintenance                                                                                                    |                |                                        |                                                 |                         |             | X             |  |  |
|----------------------------------------------------------------------------------------------------|----------------|----------------------------------------|-------------------------------------------------|-------------------------|-------------|---------------|--|--|
| File Edit Options Help                                                                                                    | )              |                                        |                                                 |                         |             |               |  |  |
| s]    🔀 💷                                                                                                    |                |                                        |                                                 |                         |             |               |  |  |
| Account 91-1400-0<br>Zone 04 💣                                                                                                    | 12 P           | Address [<br>Name [<br>Reading Dates [ | 4100 MALON<br>HERRELL, DERRELL<br>2/14/2006 🗞 T | E AVE.<br>hru 3/14/2006 |             | Manual Bill   |  |  |
| Neter     Charges     Readings       Number     3087297     Image: Status     On       Scale     1.000     Net     Image: Status     On       Dials     4     Fuel Adj.     Note     Image: Status     On |                |                                        |                                                 |                         |             |               |  |  |
| Serv Tbl                                                                                                    | Description N  | Meter# Scale                           | Dials Previous                                  | Current                 | Consumption | Expected Note |  |  |
| 010 RES RESIDE                                                                                                    | NTIAL WATER 30 | 087297 1.000                           | 4 340                                           | 345                     | 5           | 8             |  |  |
| Demand                                                                                                    | 1              | 1.000                                  |                                                 | 0.0000                  | 0.0000      |               |  |  |
| Vernand         1.000         0.0000         0.0000           Arrears         Net         Tax         Returns         Total                                                                               |                |                                        |                                                 |                         |             |               |  |  |
| Allocation                                                                                                    | alate Print    | <u>M</u> eter                          | Account <u>R</u> e                              | ading <u>E</u> stin     | nate        | 🗸 Ok 🚫 Cancel |  |  |

Now, the Reading Allocation program called from Billing Assistant shows all of the consumption will be billed to Derrell Herrell.

| I      | Reading Allocation                                                                                                    |      |           |          |         |             |           | ×          |  |  |
|--------|----------------------------------------------------------------------------------------------------|------|-----------|----------|---------|-------------|-----------|------------|--|--|
| ہ<br>F | Account Number         91-1400         4100 MALONE AVE.           Reading Dates         2/14/2006         .         3/14/2006           010-RES-01         .         .         . |      |           |          |         |             |           |            |  |  |
|        | Occupant                                                                                                    | Stat | Read Date | Previous | Current | Consumption | Meter #   | Messages 🔥 |  |  |
|        | 02-DERRELL HERRELL                                                                                                    | Disc | 2/14/2006 | 340      |         |             | B 3087297 | 7          |  |  |
|        |                                                                                                    |      | 2/22/2006 |          | 345     | 5           | 3087297   | 7          |  |  |
|        | 99-IDLE                                                                                                    | Idle | 2/22/2006 | 345      |         |             | 3087297   | 7          |  |  |
|        |                                                                                                    |      | 3/14/2006 |          | 345     | 0           | E 3087297 | 7          |  |  |
|        |                                                                                                    |      | 3/14/2006 |          |         | 0.0000      | *DMD*     | ĸ          |  |  |
|        | ٢                                                                                                    |      |           | 1111     |         |             |           | ×          |  |  |
|        | Service 010-RES- RESIDENTIAL WATER                                                                                                    |      |           |          |         |             |           |            |  |  |
|        |                                                                                                    |      |           |          |         |             |           | Finish     |  |  |

### Disconnect date in previous billing period

This warning means that the disconnect date for the occupant specified is in the prior billing cycle. Check the disconnect date to make sure it is correct.

If the disconnect date is wrong, mark the "Edit This Record" checkbox in Account Management, drill down on the Status button in the Account Details frame, and select the "Edit Disconnect Date" option. Click the Next button and change the disconnect date to the correct date.

| T Account Management - (Edit)                                            |                                            |                 |                                               |                                                     |          |
|--------------------------------------------------------------------------|--------------------------------------------|-----------------|-----------------------------------------------|-----------------------------------------------------|----------|
| File Edit Options Functions Consoles                                     | Help                                       |                 |                                               |                                                     |          |
| 59 🗶 🎒 🖉 🕺 🖉 🔘 🌚                                                         | ☆ 🖂 🖳 🖱 🔽                                  |                 |                                               |                                                     |          |
|                                                                          |                                            |                 |                                               |                                                     |          |
| Account Number 91-1400-02 $\wp$<br>Zone 04 🖨 Outstandin                  | g Miscellaneous S/O                        | Address<br>Name | 4100<br>HERRELL, I                            | MALONE AVE.                                         |          |
| General   Metered   Non-Metered   Financ<br>Mailing Address<br>Attention | ial   Information   Comments   History     | Consumption I   | History   Service<br>count Details —<br>tatus | Orders   Devices  <br>Active                        |          |
|                                                                          | i6 i画                                      | B               | tart Date<br>ill Thru Date<br>ast Bill Date   | 4/12/2001 S<br>2/14/2006<br>2/22/2006 S             |          |
| Statement Bill  Statement Group  Class  RES & RESIDE                     | NTIAL                                      | F<br>C          | alance<br>'ending Activity<br>iredit History  | 0.00 60 POOR 60 60 60 60 60 60 60 60 60 60 60 60 60 |          |
| E-Mail dhrl@hotmail.com<br>Exceptions Confidential, No Dor               | nation, 1 Free Penalty                     |                 | iutoff<br>iontracts                           | N/A 60<br>N/A                                       | 6        |
| CELL # 5 006-888-2121<br>WORK PHONE 5 006-541-6976                       |                                            | A               | MP Plan                                       | 0.00                                                | <u></u>  |
| Edit This Record                                                         |                                            |                 |                                               | 🖌 Ok                                                | 🚫 Cancel |
|                                                                          | Edit                                       | sheila.mccay    |                                               |                                                     |          |
|                                                                          | Change Account Status                      |                 | ×                                             | 1                                                   |          |
|                                                                          | C Reactivate<br>C Iransfer<br>C Begin Hold |                 |                                               |                                                     |          |
|                                                                          | Create Service Order                       | Next >          | Cancel                                        |                                                     |          |

If the disconnect date is correct, verify the Bill Thru Date in Account Management. Frequently the account already received it's final bill, but someone reactivated the account and tried to inactivate it again, accidentally leaving the account in a Disconnect status. If the Bill Thru Date is later than the Disconnect date, this account has already been billed past the disconnect date. If the account was overbilled, please do a bill adjustment.

If the account should not be billed again, the account status needs to be changed. To inactivate the account, mark the "Edit This Record" checkbox in Account Management and drill down on the Status button in the Account Details frame. Select the Reactivate option and clear the Create Service Order checkbox. Click the Next > button.

| T Change Account Status                                        |        |        |
|----------------------------------------------------------------|--------|--------|
| C Edit Disconnect Date<br>Registrate<br>Iransfer<br>Begin Hold |        |        |
| Create Service Order                                           | Next > | Cancel |

The Change Account Start Date dialog box opens. Do not change the information. Click the Finish button.

| I Change Account Status                                    |
|------------------------------------------------------------|
| Reset Account Start Date     Reactivate Date     4/02/2007 |
| < Back Finish Cancel                                       |

The account status is now Active. Drill down again on the Status button in the Account Details frame and select the Disconnect option. Clear the Create Service Order checkbox and click the Next > button. Do not mark the Produce Final Bill checkbox. Enter the Disconnect Date and click the Finish button. The account will no longer be billed with the current billing.

|                                                      | I Change Account Status                      |             | $\mathbf{X}$ |
|------------------------------------------------------|----------------------------------------------|-------------|--------------|
|                                                      | © <u>D</u> isconnect<br>© <u>B</u> egin Hold |             |              |
|                                                      | Create Service Order                         | Next > Canc | el           |
| II Change Ac                                         | count Status                                 |             | X            |
| Disconnect D<br>Produce I<br>Transfer<br>Transfer to | ate [1/31/2006] 🗞<br>inal Bill<br>₽          |             |              |
|                                                      |                                              | < Back F    | inish Cancel |

# Remove service date in previous billing period

This warning means that a service on the account specified has a turn off date that is in the prior billing cycle. Check the turn off date to make sure it is correct.

| I Account Management - (Edit)                                                                                                    |
|----------------------------------------------------------------------------------------------------|
| File Edit Options Functions Consoles Help                                                                                                    |
| sy 🗶 🚭 🗞 🖓 🕼 🕲 🕼 💷 🕮 🖱 📓                                                                                                    |
| Account Number     91.1400-02     Address     4100     MALONE AVE.       Zone     Image: Constraining Miscellaneous S/O     Name     HERRELL, DERRELL                                                                                                    |
| General Metered Non-Metered Financial Information Comments History Consumption History Service Orders Devices                                                                                                    |
| Serv/Tbl       010 RES       RESIDENTIAL WATER       Sequence       301.00       Expected Consumption       8         Status       Turn Off       1/20/2006       Location       P im       Demand Scale       1.000         Units       Image: Second P image: Second P image: Second |
| Serv Tbl Description Status Units Meter# Scale Dials Sequence Location 🔿                                                                                                    |
| 010 RES RESIDENTIAL WATER (Turn Off) 1.00 3087297 1.000 4 301.00                                                                                                    |
|                                                                                                    |
|                                                                                                    |
|                                                                                                    |
| I Edit This Record I Ok S Cancel                                                                                                    |

A Turn Off status means that the service will be billed for part of the billing cycle. To modify the turn off date, mark the "Edit This Record" checkbox in Account Management and drill down on the Status button beside the "Turn Off" status. The Service Status dialog box opens. Select the "Turn Off Service" option and clear the "Create Service Order" checkbox. Click the Next > button and change the Off Date to the correct date. Click the Finish button.

|   | I Service Status                                                                                                    |   |
|---|----------------------------------------------------------------------------------------------------|---|
|   | Service Change                                                                                                    |   |
|   | C Turn <u>O</u> n Service                                                                                                    |   |
|   | Turn Off Service                                                                                                    |   |
|   | C Remove Service From This Account                                                                                                    |   |
|   |                                                                                                    |   |
|   | Create Service Order                                                                                                    |   |
|   | Prorate Next Bill                                                                                                    |   |
|   |                                                                                                    |   |
|   | Next > Cancel                                                                                                    |   |
|   |                                                                                                    |   |
| _ |                                                                                                    |   |
|   |                                                                                                    |   |
| 1 | Service Status                                                                                                    | × |
| ] | Service Status                                                                                                    | × |
| 2 | Service Status                                                                                                    | × |
| 2 | C Service Status                                                                                                    | × |
| 2 | ■ Service Status       Off Date     1/20/2006       Turn On Again Later     □                                                                                                    | × |
| 2 | Service Status Off Date 1/20/2006 S Turn On Again Later On Date                                                                                                    | × |
|   | Service Status  Off Date  Turn On Again Later  On Date  Solution                                                                                                    | × |
|   | Service Status  Off Date  Turn On Again Later  On Date                                                                                                    | × |
|   | Service Status  Off Date  Turn On Again Later  On Date  < Back  Finish  Cancel  Cancel  Cance | × |

If the service should have been off because the service should not bill at all in the current billing cycle, drill down on the Status button beside the "Turn Off" status, select the "Turn Off Service" option, and clear the "Create Service Order" and "Prorate Next Bill" checkboxes. Click the Finish button to change the service status to "Off". An "Off" status means that the service will not bill until the service is turned back on.

| I Service Status                                              | 3 |
|---------------------------------------------------------------|---|
| Service Change                                                |   |
| C Turn <u>O</u> n Service                                     |   |
| Turn Off Service                                              |   |
| C Remove Service From This Account                            |   |
| Create <u>S</u> ervice Order  Prorate Next Bill Finish Cancel |   |

# No history fuel factor

This warning is only present when you are doing a bill adjustment and means that the historical fuel factor for the bill cannot be found. This warning is caused when an adjustment is made on a converted bill record. The amount to bill on the account will have to be entered manually on the adjusted bill.

| I Bill Adjustment                                                                                                   |                                                            |                                               |                                    | X                                    |
|----------------------------------------------------------------------------------------------------|------------------------------------------------------------|-----------------------------------------------|------------------------------------|--------------------------------------|
| File Edit Options Help                                                                                              |                                                            |                                               |                                    |                                      |
| s] 🗙 🛛 🔀                                                                                                    |                                                            |                                               |                                    |                                      |
| Account 02-5160-00 P Address<br>Name<br>Cycle Date                                                                  | 5217 HAWS<br>D'SPAIN JR, LEE H<br>4/01/2003 🗞              | SE DR.                                        | Manua<br>F Bill Prir<br>Cycle Days | IBil) 「Use History Rates<br>Ited     |
| Metered Non-Metered Other                                                                                           |                                                            |                                               |                                    |                                      |
| Serv/Tbl 010 RBI P ELECTRIC RBI<br>Meter Charge<br>Number 006329<br>Scale 1.000<br>Dials 5 Other Tax Fuel,<br>Tax E | Status 07<br>38.26<br>0.85<br>Adis 18.60<br>Exempt % 0.000 | Readings<br>Previous<br>Current<br>Meter Cons | 44526<br>45456<br>930<br>Bill      | umption<br>vice 930<br>erride<br>930 |
| Serv Tbl Description                                                                                                | Status Meter #                                             | Scale Dials                                   | Previous Currer                    | nt Consumption 🛆                     |
| 010 RBI ELECTRIC RBI                                                                                                | On 006329                                                  | 1.000 5                                       | 44526 4                            | 5456 930                             |
| 020 RI WATER RI                                                                                                    | On 003743                                                  | 1.000 5                                       | 4263                               | 4300 37                              |
| Net 106.42                                                                                                    | Tax [                                                      | Returns<br>0.00                               | Total                              | Difference                           |
| Adjustment 106.42                                                                                                   | 1.85                                                       | 0.00                                          | 108.27                             | 0.00                                 |
| Calculate Print                                                                                                    | Edit                                                       | sheila.mccau                                  |                                    | 🗸 Ok 🚫 Cancel                        |

# Start Dt > 30 days past End Cycle Dt

This warning means that the account's start date is over a month out from the end of the current billing cycle. The start date may be correct, but the warning allows the billing clerk to verify whether or not the start date is valid. Many times this warning occurs because an incorrect year was entered on the start date. If the start date is correct on the account, you can ignore the warning. To change the start date on the account, open the account in Account Management, mark the "Edit This Record" checkbox, and enter the correct start date in the Start Date field.

| Account Management - (Edit)      Ele Edit Ontions Eurotions Cosseles Help                                                                                                    |                                                                                                    |
|----------------------------------------------------------------------------------------------------|----------------------------------------------------------------------------------------------------|
| si 🗶 🚑 🗞 🕺 🕼 🔮 🗋 🖤 🖾 💷 👚 🖺                                                                                                    |                                                                                                    |
| Account Number 25-3400-01 $\wp$<br>Zone 04 😭                                                                                                    | Address 5212 PRUITT DR                                                                                                    |
| General   Metered   Non-Metered   Financial   Information   Comments   History   Co<br>Mailing Address<br>Attention<br>Address<br>5808 4TH ST<br>LUBBDCK, TX 79416                                                                                                    | onsumption History   Service Orders   Devices  <br>Account Details<br>Status<br>Statu Date<br>Bill Thru Date<br>Let BID Date                                                                                                    |
| Profile       Statement Bill       Statement Group       Class       C       E-Mail       Exceptions       1 Free Penalty                                                                                                    | Balance     0.00       Pending Activity     0.00       Credit History     UNKN0WN       Deposits     0.00       Cutoff     N/A       Contracts     0.00                                                                                                    |
| Flood Zone 🖳 🔽 🖬<br>SSN 🔄 📰 🖬<br>DDB 1 🔄 📰                                                                                                    | Dratt N/A En AMP Plan 0.00 En k. Misc. Variables En Amp Plan En Amp Plan En Am |
| Contract Contract Con | ila.mccay                                                                                                    |

## Contract not billed on disconnect

This warning means that the disconnect occupant has a contract that still has an outstanding balance. The contract fee schedule has a prorate code assigned that is not set up to bill on disconnect. Contracts are normally set up with a "No Prorate" prorate code. To bill this contract, verify that the No Prorate code is selected on the contract rate table. If the No Prorate code is already selected, edit the prorate code and select the "No Prorate; Full Charge" option for each field in the "Disconnect Account Option" frame.

To see which prorate code is being used, open the contract rate table in Rate Table Maintenance.

| 💠 INCODE Central                                  |                                |                       |
|---------------------------------------------------|--------------------------------|-----------------------|
| Eile Edit Options Actions Administration Datasets | Help                           |                       |
| Applications - Sales v5.00                        | 🕫 🐞 Tools                      | <u>^</u>              |
| Centralized Purchasing                            | 🗉 📶 Reports                    | Favorites 🙁           |
| Check Reconciliation                              |                                | C Onerator Process    |
|                                                   | Administration                 |                       |
|                                                   | e Setup                        | End of Day Process    |
| FA Fixed Assets                                   | General                        | LUS Accounts          |
| Human Resources                                   | Accounts                       | Billing               |
| General Ledger                                    | 🖻 Billing                      | US System Maintenance |
| Inventory                                         | - Service Category Maintenance |                       |
| CI Municipal Court                                | Bato Tablo Maintenance         | Reports 🖈             |
| Payroll                                           | - Schedule Code Maintenance    |                       |
| PA Project Accounting                             | - Deposit Code Maintenance     | New Group 🛛 😵         |
| PO Purchase Orders                                | - Revenue Code Maintenance     |                       |
| Sales Tax                                         | Adjustment Code Maintenance    |                       |
| SA Special Assessments                            | - Prorate Code Maintenance     |                       |
|                                                   | Tax Code Maintenance           |                       |
| The Endy                                          | -Bill Code Maintenance         |                       |
| Utility Billing                                   | Statement Group Maintenance    |                       |
| Administration                                    | ■ Meters                       |                       |
| 2-1<br>2-1                                        | Handhelds                      |                       |
| Applications - Sales v5.00                        | Service Urders     Devices     |                       |
| 0                                                 | Property                       |                       |
| INCODE on the Web                                 | Contacts                       |                       |
| ě                                                 | Expand Eavorites + 🏈 Help      |                       |
| sheila mocau                                      |                                |                       |
| si cila.iliccay                                   |                                | .::                   |

In the Table field, enter the contract rate table and click the Edit button in the middle of the screen.

| I Rate Table Maintenance                     |              |                              |
|----------------------------------------------|--------------|------------------------------|
| File Edit Options Help                       |              |                              |
| s) 🗶 🔿 🕺                                     |              |                              |
| Service Code 101 - CONTRACT-WTR<br>Table CON | T            |                              |
| General                                      |              |                              |
| Rate Table Description                       | DNTRACT-MISC | Explicit                     |
| Demand                                       |              | Limited Charge               |
| Calculate Demand                             |              | Limit Tune Amount 💌          |
| Demand Schedule                              | E dit        | Default Limit 0.00           |
| Metered Consumption                          |              | Dependent Consumption Groups |
| Bill Consumption None                        | •            | Group 1                      |
| Accumulated Consumption Group                | •            | Group 2                      |
|                                              |              | Group 3                      |
|                                              |              |                              |
|                                              |              | 🛅 Clear                      |
|                                              | View         | sheila.mccay                 |

The Schedule Code Maintenance program holds the prorate code. Verify that the "Standard – No Prorate" code is selected and click *P* in the Prorate Code field to edit the disconnect settings for the prorate code.

**Note:** Changing the setting of a prorate code will affect all of the rate tables that have the same prorate code, causing them to all bill on disconnect.

| I Schedule Code Mainte    | nance                          | X |
|---------------------------|--------------------------------|---|
| File Edit Options Help    |                                |   |
| s] 🗶 🚭 🕺                  |                                |   |
|                           |                                | _ |
|                           |                                |   |
| Service Lode              |                                |   |
| Schedule                  |                                |   |
| General Out D             |                                |   |
| General   Uther   Revenue | Distribution   Special         | 1 |
| Description               | CONTRACT-MISC                  |   |
| Charge Tupe               | Explicit C Variable Quantity 0 |   |
| Multiple Lipits Allowed   |                                |   |
| manple entrer merred      | 1st Unit Additional Unit       |   |
| Base Charge               | 0.00                           |   |
| Minimum Charge            | 0.00 0.00                      |   |
| Maximum Charge            | 0.00 0.00                      |   |
| Min/Max Type              | Service Only                   |   |
| Tax Code                  |                                |   |
| Prorate Code              | STD Standard                   |   |
| Bill Code                 | STD 🔎 Standard                 |   |
| Container Bill/Pickup     | 0.00 0.00                      |   |
| Use Dependent Cons        | None                           |   |
| Variable Dependent Max    | None                           |   |
|                           |                                |   |
|                           | SVI Exit                       |   |
|                           | View sheila mocau              |   |
|                           | Terr sheld freedy              | _ |

The Prorate Code Selection screen opens. Select the prorate code you want to edit, then click the Edit button.

| - | C Prorate       | Code Selection                        |         |                  | ×            |
|---|-----------------|---------------------------------------|---------|------------------|--------------|
|   | Code            | Description                           | Default |                  |              |
|   | BASE            | MS BASE CHARGE                        |         |                  |              |
|   | STD-MS<br>STD-N | MS NO PRORATE<br>Standard - No Prorat | Yes     | ±<br>+<br>+<br>+ | Add<br>E dit |
|   |                 | <u> </u>                              | r Ok    | 0                | Cancel       |

Prorate Code Maintenance is divided into four sections. We are concerned with the fields in the "Disconnect Account Option" frame. If the Zero Charge option is selected, then the rate table will not be billed on an account with a Disconnect status.

| I Prorate Code Maintena       | nce                          |              |   |                             |                        |           | × |
|-------------------------------|------------------------------|--------------|---|-----------------------------|------------------------|-----------|---|
| File Edit Options Help        |                              |              |   |                             |                        |           |   |
| s] 🗶 🚭 🔀                      |                              |              |   |                             |                        |           |   |
| Prorate Code                  | STD-N                        |              |   | Bill Extra Day              | Γ                      |           |   |
| Description                   | Standard - No Prorate        |              |   | Default Prorate Code        |                        |           |   |
| CActive and New Account Optic | ons ————                     |              |   | - Disconnect Account Option |                        |           |   |
| Minimum Days                  | 3                            | Defined %    |   | Minimum Days                | 0                      | Defined % |   |
| Prorate Above Min Days        | No Prorate; Full Chg         | • 0.0000     |   | Prorate Above Min Days      | Zero Charge 💌          | .0000     |   |
| Prorate Below Min Days        | No Prorate; Full Chg         | • 0.0000     |   | Prorate Below Min Days      | No Prorate; Full Chg 💌 | .0000     |   |
| Base Above Min Days           | No Prorate; Full Chg         | • .0000      |   | Base Above Min Days         | Zero Base Charge 💌     | .0000     |   |
| Base Below Min Days           | No Prorate; Full Chg         | • .0000      |   | Base Below Min Days         | No Prorate; Full Chg 💌 | .0000     |   |
| Min Charge Above Min Days     | No Prorate; Full Chg         | • .0000      |   | Min Charge Above Min Days   | Zero Min Charge 🛛 💌    | .0000     |   |
| Min Charge Below Min Days     | No Prorate; Full Chg         | • .0000      |   | Min Charge Below Min Days   | No Prorate; Full Chg 💌 | .0000     |   |
| Apply only to services active | less than full billing cycle |              |   | Transfer-Out Option         |                        |           | 1 |
| Transfer-In Account Options — |                              |              |   | Minimum Days                | 0                      | Defined % |   |
| Minimum Days                  | 0                            | Defined %    |   | Prorate Above Min Days      | No Prorate; Full Chg 💌 | .0000     |   |
| Prorate Above Min Days        | No Prorate; Full Chg         | .0000        | 4 | े Prorate Below Min Days    | No Prorate; Full Chg 💌 | .0000     |   |
| Prorate Below Min Days        | No Prorate; Full Chg         | • .0000      |   | Base Above Min Days         | No Prorate; Full Chg 💌 | .0000     |   |
| Base Above Min Days           | No Prorate; Full Chg         | • .0000      |   | Base Below Min Days         | No Prorate; Full Chg 💌 | .0000     |   |
| Base Below Min Days           | No Prorate; Full Chg         | .0000        |   | Min Charge Above Min Days   | No Prorate; Full Chg 💌 | .0000     |   |
| Min Charge Above Min Days     | No Prorate; Full Chg         | .0000        |   | Min Charge Below Min Days   | No Prorate; Full Chg 💌 | .0000     |   |
| Min Charge Below Min Days     | No Prorate; Full Chg         | • .0000      |   |                             | 1                      | _         | 1 |
|                               |                              |              |   |                             | V Ok                   | 🚫 Cancel  |   |
|                               | Edit                         | sheila.mccay |   |                             |                        |           |   |

Select the "No Prorate; Full Charge" option. Click the OK button to save your changes. The balance of the contract will now bill.

| II Prorate Code Maintena       | nce                          |           |                           |                         |           |
|--------------------------------|------------------------------|-----------|---------------------------|-------------------------|-----------|
| File Edit Options Help         |                              |           |                           |                         |           |
| si 🗶 🎒 🕺                       |                              |           |                           |                         |           |
| Prorate Code                   | STD-N                        |           | Bill Extra Day            |                         |           |
| Description                    | Standard - No Prorate        |           | Default Prorate Code      | $\overline{\mathbf{v}}$ |           |
| CActive and New Account Option | ons                          |           | Disconnect Account Option |                         |           |
| Minimum Days                   | 3                            | Defined % | Minimum Days              | 0                       | Defined % |
| Prorate Above Min Days         | No Prorate; Full Chg 💌       | 0.0000    | Prorate Above Min Days    | No Prorate; Full Chg 💌  | .0000     |
| Prorate Below Min Days         | No Prorate; Full Chg 💌       | 0.0000    | Prorate Below Min Days    | No Prorate; Full Chg 💌  | .0000     |
| Base Above Min Days            | No Prorate; Full Chg 💌       | .0000     | Base Above Min Days       | No Prorate; Full Chg 💌  | .0000     |
| Base Below Min Days            | No Prorate; Full Chg 💌       | .0000     | Base Below Min Days       | No Prorate; Full Chg 💌  | .0000     |
| Min Charge Above Min Days      | No Prorate; Full Chg 💌       | .0000     | Min Charge Above Min Days | No Prorate; Full Chg    | .0000     |
| Min Charge Below Min Days      | No Prorate; Full Chg 💌       | .0000     | Min Charge Below Min Days | No Prorate; Full Chg 💌  | .0000     |
| Apply only to services active  | less than full billing cycle |           | Transfer-Out Option       |                         |           |
| Transfer-In Account Options -  |                              |           | Minimum Days              | 0                       | Defined % |
| Minimum Days                   | 0                            | Defined % | Prorate Above Min Days    | No Prorate; Full Chg 💌  | .0000     |
| Prorate Above Min Days         | No Prorate; Full Chg 💌       | .0000     | Prorate Below Min Days    | No Prorate; Full Chg 💌  | .0000     |
| Prorate Below Min Days         | No Prorate; Full Chg 💌       | .0000     | Base Above Min Days       | No Prorate; Full Chg 💌  | .0000     |
| Base Above Min Days            | No Prorate; Full Chg 💌       | .0000     | Base Below Min Days       | No Prorate; Full Chg 💌  | .0000     |
| Base Below Min Days            | No Prorate; Full Chg 💌       | .0000     | Min Charge Above Min Days | No Prorate; Full Chg 💌  | .0000     |
| Min Charge Above Min Days      | No Prorate; Full Chg 💌       | .0000     | Min Charge Below Min Days | No Prorate; Full Chg 💌  | .0000     |
| Min Charge Below Min Days      | No Prorate; Full Chg 💌       | .0000     |                           |                         | 0.0.1     |
|                                |                              |           |                           | <b>√</b> 0k             | V Cancel  |
|                                | Edit shei                    | la.mccay  |                           |                         |           |

# Billed below minimum days (cons > 0)

This warning means that the occupant has not been active at the address for the number of days specified on the prorate code, but the service has recorded consumption. In the following example, this prorate code is set up to not bill consumption if the occupant has been at the address less than 10 days during the billing cycle.

| II Prorate Code Maintena       | тсе                         |            |                             |                        |           | X |
|--------------------------------|-----------------------------|------------|-----------------------------|------------------------|-----------|---|
| File Edit Options Help         |                             |            |                             |                        |           |   |
| s] 🗶 🚭 🔀                       |                             |            |                             |                        |           |   |
| Prorate Code                   | STD                         |            | Bill Extra Day              | Γ                      |           |   |
| Description                    | Standard                    |            | Default Prorate Code        |                        |           |   |
| CActive and New Account Option |                             |            | C Disconnect Account Option |                        |           |   |
| Minimum Days                   | 10                          | Defined %  | Minimum Days                | 10                     | Defined % |   |
| Prorate Above Min Days         | No Prorate; Full Chg 💌      | 0.0000     | Prorate Above Min Days      | No Prorate; Full Chg 💌 | .0000     |   |
| Prorate Below Min Days         | Zero Charge 🗸 💌             | 0.0000     | Prorate Below Min Days      | Zero Charge 💌          | .0000     |   |
| Base Above Min Days            | No Prorate; Full Chg 💌      | .0000      | Base Above Min Days         | No Prorate; Full Chg 💌 | .0000     |   |
| Base Below Min Days            | Zero Base Charge 💌          | .0000      | Base Below Min Days         | Zero Base Charge 💌     | .0000     |   |
| Min Charge Above Min Days      | No Prorate; Full Chg 💌      | .0000      | Min Charge Above Min Days   | No Prorate; Full Chg 💌 | .0000     |   |
| Min Charge Below Min Days      | Zero Min Charge 🛛 💌         | .0000      | Min Charge Below Min Days   | Zero Min Charge 💌      | .0000     |   |
| Apply only to services active  | ess than full billing cycle | Γ          | Transfer-Out Option         |                        |           |   |
| Transfer-In Account Options —  |                             |            | Minimum Days                | 10                     | Defined % |   |
| Minimum Days                   | 10                          | Defined %  | Prorate Above Min Days      | No Prorate; Full Chg 💌 | .0000     |   |
| Prorate Above Min Days         | No Prorate; Full Chg 💌      | .0000      | Prorate Below Min Days      | Zero Charge 💌          | .0000     |   |
| Prorate Below Min Days         | No Prorate; Full Chg 💌      | .0000      | Base Above Min Days         | No Prorate; Full Chg 💌 | .0000     |   |
| Base Above Min Days            | No Prorate; Full Chg 💌      | .0000      | Base Below Min Days         | Zero Base Charge 💌     | .0000     |   |
| Base Below Min Days            | No Prorate; Full Chg 💌      | .0000      | Min Charge Above Min Days   | No Prorate; Full Chg 💌 | .0000     |   |
| Min Charge Above Min Days      | No Prorate; Full Chg 💌      | .0000      | Min Charge Below Min Days   | Zero Min Charge 💌      | .0000     |   |
| Min Charge Below Min Days      | No Prorate; Full Chg 💌      | .0000      |                             |                        |           |   |
|                                |                             |            |                             |                        | Syl Exit  |   |
|                                | View sh                     | eila.mccay |                             |                        |           |   |

Check the meter readings to make sure they are correct. In CIS, all consumption is billed for a service and cannot be carried over to the next billing period. If you do not want to bill the customer, set the ending reading equal to the beginning reading to give a consumption of zero, and the account will not be billed.

For example, on this account, the current reading of 705 should be changed to 620 for a consumption of 0. The consumption will be billed during the next billing cycle.

| <u>I</u> 8 | Bill i                                                                                                    | Main                 | tena              | ince              |             |                                |                     |                        |                                     |                                  |             |          | D           |
|------------|----------------------------------------------------------------------------------------------------|----------------------|-------------------|-------------------|-------------|--------------------------------|---------------------|------------------------|-------------------------------------|----------------------------------|-------------|----------|-------------|
| File       | Edi                                                                                                    | it Op                | tions             | Help              |             |                                |                     |                        |                                     |                                  |             |          |             |
| 5)         |                                                                                                    | 💦                    | ٠                 |                   |             |                                |                     |                        |                                     |                                  |             |          |             |
| M          | Acc<br>Zor<br>feter                                                                                                    | count<br>ne<br>red N | 63<br>0;<br>lon-N | 2500-01 🔎         | ie Distribu | Addre<br>Name<br>Readi<br>tion | ss [<br>Ing Dates [ | E<br>D'ALFO<br>2/28/20 | 605 WILSHI<br>NSO, ROBER<br>106 🗞 T | RE LN<br>1/BETH<br>hru 3/30/2006 |             |          | Manual Bill |
|            | Serv/Tbl     010     RES     Description     RESIDENTIAL WATER     Status     On       Meter     Charges     Readings     Consumption       Number     2550953     Image: Consumption     Previous     620     Meter     85       Scale     1.000     Tax     Current     700     Service     85       Dials     4     Fuel Adj.     Note     Bill     85 |                      |                   |                   |             |                                |                     |                        |                                     |                                  |             |          |             |
|            | Serv                                                                                                    | v Tt                 | bl                | Descriptio        | n           | Meter #                        | Scale               | Dials                  | Previous                            | Current                          | Consumption | Expected | Note 🗠      |
|            | 010                                                                                                    | RES                  | 6 F               | ESIDENTIAL WA     | ATER        | 2550953                        | 1.000               | 4                      | 620                                 | 705                              | 85          | 6        |             |
|            |                                                                                                    |                      | C                 | emand             |             |                                | 1.000               |                        |                                     | 0.0000                           | 0.0000      |          |             |
| [          | 010                                                                                                    | 524                  | V                 | /ATER - OVERFL    | .0W         | 1                              | 1.000               | 3                      | 15                                  | 15                               | 0           | 0        |             |
|            | Arrears Net Tax Returns Total                                                                                                    |                      |                   |                   |             |                                |                     |                        |                                     |                                  |             |          |             |
|            | Alloc                                                                                                    | ation                |                   | <u>C</u> alculate | Erint       | <u>N</u>                       | 1eter               | Accou                  | nt <u>R</u> e-                      | ading <u>E</u> st                | mate        |          | S. Exit     |
|            | View sheila.mccay                                                                                                    |                      |                   |                   |             |                                |                     |                        |                                     |                                  |             |          |             |

# Fuel Adjustment Exceeds 9,999,999.99, followed by the calculated dollar amount that the system came up with for fuel adjustment, followed by the rate table for the service in question

This message is generated if the system calculates a fuel adjustment charge that is greater than 9,999,999.99. We only store 7 digits before the decimal, so we cannot store anything higher than 9,999,999.99. Version 4.00 and all earlier versions only allowed 5 digits before the decimal (99,999.99). This warning should rarely occur in versions 5.00 and later versions since having a fuel adjustment that is greater than 10 million dollars is unlikely. If the warning occurs, it must be corrected manually. Either the charge should be stored in a separate rate table or the bill should be entered manually.

# Account on Hold, but not active

This warning occurs when an account that is no longer being billed is placed on hold. The hold status is normally used for active accounts when an owner goes on vacation and does not want to receive a bill for a month or so. Inactive or final accounts are not being billed, so there is no reason to put them on hold. The system does not currently allow inactive or final accounts to be put on hold. To remove the hold on the account, open the account in Account Management, mark the "Edit This Record" checkbox, drill down on the Status button in the Account Details frame, and select the "Remove Hold" option.

# Bill amount exceeds \$1,000,000.00

This warning means that an account is about to receive a bill charging over \$1,000,000. Please double check the account in Bill Maintenance (Click the Bill button in the Billing Assistant.) to be sure the meter readings and charges are correct.

# Auto-Pay Credit Card Expired

The customer's credit card that is set up for credit card drafts has expired. Please contact the customer to update the credit card information or turn the account off of draft. To edit the account's information, open the account in Account Management, mark the "Edit This Record" checkbox, and drill down on the Draft button in the Account Details frame.

| I Account Management - (Edit)                                                                                            |                                                                                                    | ×     |
|----------------------------------------------------------------------------------------------------|----------------------------------------------------------------------------------------------------|-------|
| File Edit Options Functions Consoles Help                                                                                |                                                                                                    |       |
| si 🗶 🎒 🖉 🧏 🕼 🕲 🕲 🖓 🗉 👱 🖱 📓                                                                                               |                                                                                                    |       |
| Account Number 11-1280-00<br>Zone Mh                                                                                     | dress 5004 (STANLEY DR                                                                                             |       |
| General   Metered   Non-Metered   Financial   Information   Comments   History   Consump<br>Mailing Address<br>Attention | nption History   Service Orders   Devices  <br>Account Details                                                     | 1     |
| Address 5808 4TH ST<br>LUBBOCK, TX 73414                                                                                 | Start Date         1/01/1991           Bill Thru Date         7/01/2006           Last Bill Date         5/15/2003 |       |
| Profile Statement Bill                                                                                                   | Balance 158.03<br>Pending Activity 259.37CR                                                                        |       |
| Class R P RESIDENTIAL                                                                                                    | Credit History EXCELLENT 60<br>Deposits 0.00                                                                       |       |
| E-Mail Mo Donation, 1 Free Penalty, No Bills                                                                             | Cutoff N/A III                                                                                                    |       |
| Flood Zone                                                                                                    | Draft         VISA 08/2010         Imiliar           AMP Plan         0.00         Imiliar         Dril            | II Do |
|                                                                                                    | Misc. Variables Winter 53.00                                                                                       |       |
| F Edit This Record                                                                                                    | Clear                                                                                                    |       |
| Edit sheila.mcc                                                                                                    | ccay                                                                                                    |       |

Correct the credit card information as needed or clear the "Draft This Account" checkbox to turn the account off of draft.

| I Draft Maintenance                                                                                                    | X                                                               |
|----------------------------------------------------------------------------------------------------|-----------------------------------------------------------------|
| s]  <mark>%</mark>                                                                                                    |                                                                 |
| Account Number<br>General Footprint                                                                                         | 11-1280-00 P JONES, ALFRED & PAMELA                             |
| Draft This Account<br>Draft Group<br>C Default<br>C Specify                                                                 |                                                                 |
| Account Type<br>Card Number<br>Card Type<br>Name on Credit Card<br>Address<br>Zip Code<br>Expiration Date<br>Effective Date | Credit Card  Credit Card  VISA  JONES, PAM  S/2010  N/1/2004  C |
|                                                                                                    | Return ل                                                        |
|                                                                                                    | Edit sheila.mccay                                               |

# Zone xx billing exists in Recap Files for 99/99/9999. Choose new G/L Post Date

This error occurs if a G/L posting date is entered for a zone (regular or supplemental) that already exists in the Monthly Recap files. If the date already exists in the Recap files, that would indicate that you've already posted a billing for the period, and the billing you're now processing is probably for a new period and needs a new date assigned to it. **\*\*\*\*VERY IMPORTANT:** The G/L posting date controls where the system stores the billing totals in the Monthly Recap files. In a normal scenario, there should not be a billing posting on the same date if one already exists for the zone in the Recap files. If you post the billing to the same G/L posting date, the system will overwrite anything that was already out in the Monthly Billing Recap files for the selected date. Please change the G/L posting date to a date that was not previously used for the zone.

| I Bill Calculation            |              |                   |         |  |  |  |
|-------------------------------|--------------|-------------------|---------|--|--|--|
| File Edit Options Fu          | unctions     | Help              |         |  |  |  |
| 5 <b>9</b>   <mark>%</mark> ? |              |                   |         |  |  |  |
| Zone                          | 01 · Z0      | INE NO# 01        | •       |  |  |  |
| G/L Posting Date 🔇            | 11/01/2      | 2006              |         |  |  |  |
| Lock Zone                     |              |                   |         |  |  |  |
| Addendum Billing              | $\checkmark$ |                   |         |  |  |  |
| Print Options                 |              |                   |         |  |  |  |
| Book Totals                   |              | Projected Penalty |         |  |  |  |
| Page Break/Book               | Г            | Finaled Accounts  | Г       |  |  |  |
| Class Totals                  |              | A.M.P Listing     |         |  |  |  |
| Service Orders                |              | Draft Listing     |         |  |  |  |
| Exclude Stmt Accts            |              |                   |         |  |  |  |
| Abnormal Consump              | tion Sort    | High to Low       | •       |  |  |  |
|                               | ŀ            | 🗸 Ok 🔤 🛐          | Exit    |  |  |  |
|                               |              | sheil             | a.mccay |  |  |  |

# *Missing required HUD setup data. Check calculation OR Over 16 steps used for HUD blocks. Check calculation*

This error is reserved for any errors generated in association with special calc flags. Right now, the only two are related to the Georgia HUD calculations for large power.

# 999 -xxx Tax Amount is Zero Txbl: 99,999,999.99 Tax: 0.00

# OR

### 999-xxx Non-Zero Tax Amount Txbl: 0.00 Tax 99,999,999

This error prints if you have a taxable amount on a service but the tax is zero or if you have a taxable amount that is zero, but a non-zero tax amount is on the service. (Usually, this error occurs when a manual bill is entered incorrectly.) The error line prints where 999-xxx represents the service code and rate table in order to help track down which services to research. To correct a manual bill, ensure that the tax amount and the charge amount were both correctly entered.

| II Bill Maintenance                                                                                                    |              |                                                                    |                |               |  |  |  |  |
|----------------------------------------------------------------------------------------------------|--------------|--------------------------------------------------------------------|----------------|---------------|--|--|--|--|
| File Edit Options Help                                                                                                    |              |                                                                    |                |               |  |  |  |  |
| s]    🕺 🕕                                                                                                    |              |                                                                    |                |               |  |  |  |  |
| Account 11-1280-00 P<br>Zone M a                                                                                                    | Address      | 5004 STANLEY DR.<br>DNES, ALFRED & PAMELA<br>/01/2006 🖏 Thru 8/01/ | 2006           | Manual Bill   |  |  |  |  |
| Serv/Tbl     O10     RAI     Description     ELECTRIC RAI     Status     On       Meter     Charges     Charges     Readings     Consumption       Number     003983     Image: Charges     Previous     27238       Scale     1.000     Tax     000     Current     28657       Dials     5     Fuel Adj.     0.00     Note     Estimate |              |                                                                    |                |               |  |  |  |  |
| Serv Tbl Description                                                                                                    | Meter# Scale | Dials Previous Curren                                              | Consumption Ex | pected Note 🗠 |  |  |  |  |
| 010 RAI ELECTRIC RAI                                                                                                    | 003983 1.000 | 5 27238 28                                                         | 657 1419       | 1455 Estimate |  |  |  |  |
| Demand                                                                                                    | 1.000        | 0.(                                                                | 000 0.0000     |               |  |  |  |  |
| 020 RI WATER RI                                                                                                    | 002419 1.000 | 5 17920 1'                                                         | 992 72         | 108 Estimate  |  |  |  |  |
| Arrears         0.00         Net         15.00         Tax         0.00         Total         15.00                                                                                                    |              |                                                                    |                |               |  |  |  |  |
|                                                                                                    |              |                                                                    |                |               |  |  |  |  |

### Account does not have Units comment code TBL: 999-xxx

This warning is used for any special calc flag warnings. It currently only holds warning messages for the UNITC special calc flag.